RECQNNECT

How to change the email you use to log-in to your RA Account.

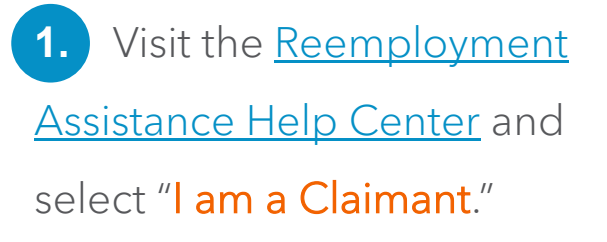

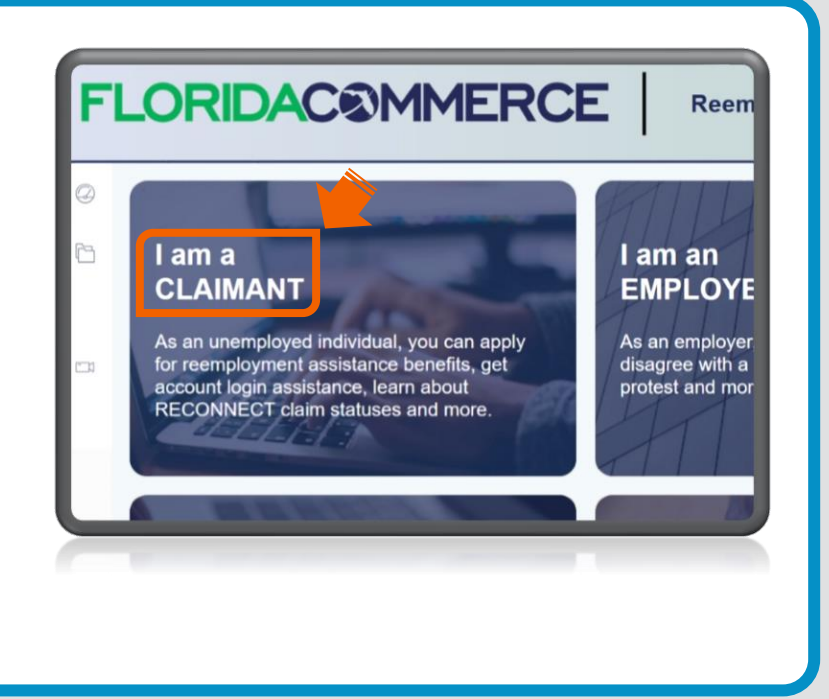

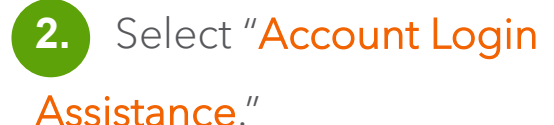

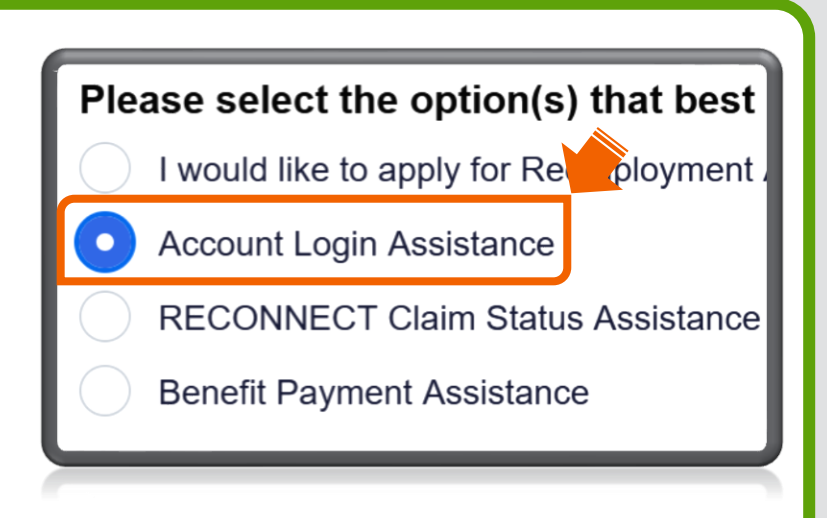

3. Select "I need to update my Reemployment Assistance account login information."

Select the option that best describes your Account Login Issue: \*

- I need to reset my PIN.
- I'm locked out of my RECONNECT account.
- Issues detected with my access to the system.
- I need to make changes to my ID.me account.
- I need to update my Reemployment Assistance account login information.

4. Select "I need to change the email address on my Reemployment Assistance account."

Select the option that best describes your Reemployment Assistance account login issue: \*

I no longer have access to the phone or authenticator app the used to set up my Reemployment Assistance account

 I need to change the email address on my Reemployment Assistance account.

 To start the process, click on "here."

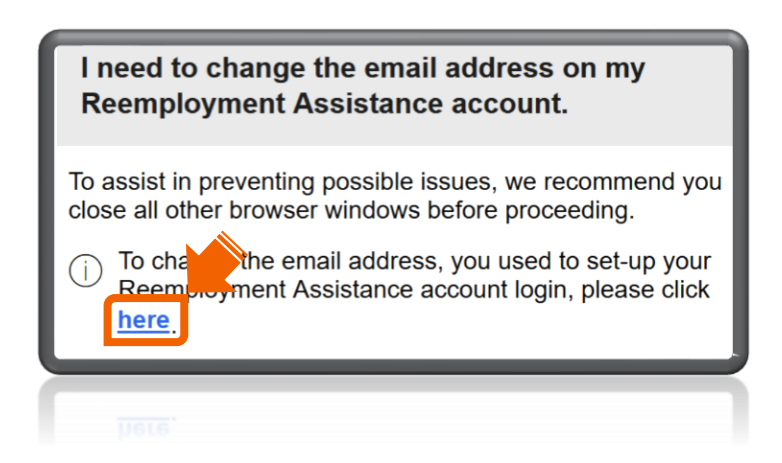

6. There are two separate paths available to change your email address. Select the one that applies to you. Click "Continue."

A. "I have my email address, password, and multi-factor authentication method."
(Continue through steps 7-11 of this guide.)

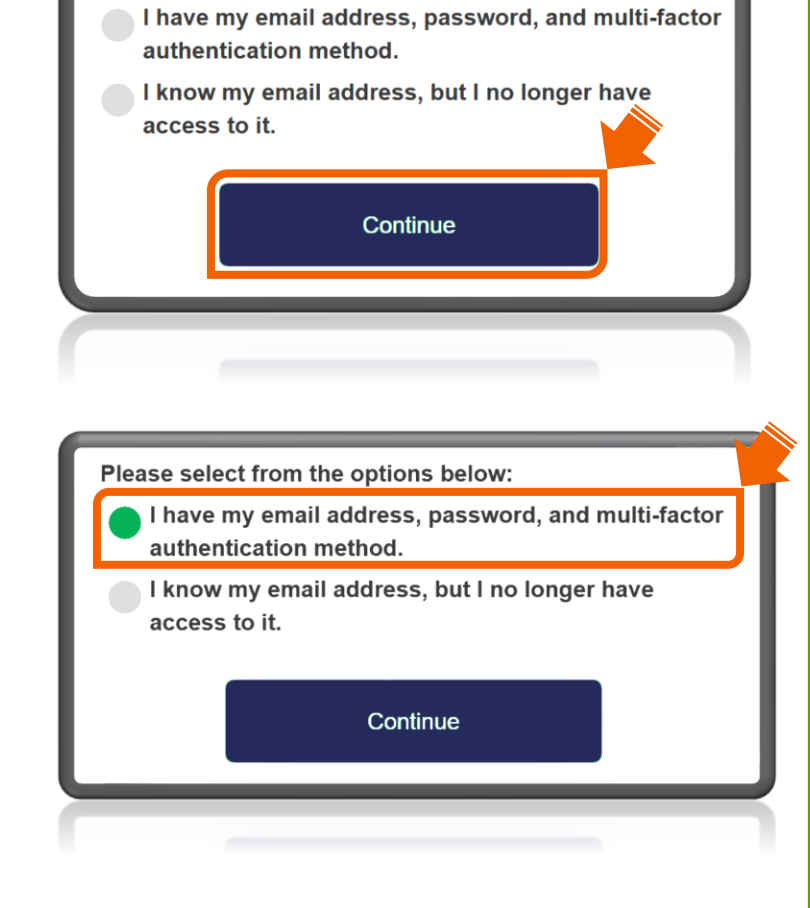

**FLORIDAC®MMERCE** 

If you would like to change the email address on your

· Your current email address, password, and multi-factor

account, you must have one of the following:

Please select from the options below:

**Change Your Email Address** 

authentication method; or

· Your ID.me credentials

B. "I know my email address,
but I no longer have access to
it." (Continue through steps
12-20 of this guide.
<u>Click here to skip to step 12.</u>)

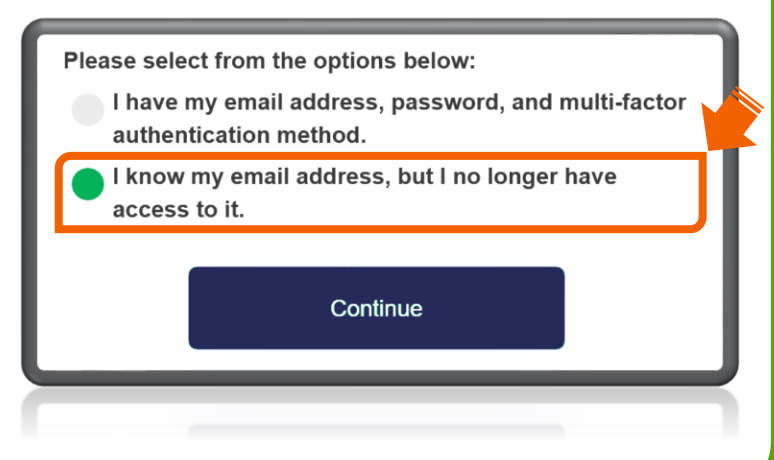

I have my email address, password, and multi-factor authentication method:

(Complete steps 7-11)

| <ol> <li>Enter your email address and<br/>password, then click "Sign in."</li> </ol> | FLORIDAC®MMERCE                           |
|--------------------------------------------------------------------------------------|-------------------------------------------|
|                                                                                      | Sign in                                   |
|                                                                                      | example@mail.com                          |
|                                                                                      | Forgot your password? Sign in             |
|                                                                                      | Don't have an account? <u>Sign up now</u> |

8. You will see one of two possible authentication screens based upon your selection when you first set up your Reemployment Assistance account login.

A. If you previously selected to use the Authenticator App, refer to your app for the newly generated verification code, enter it in the field provided, and click "Continue."

| 758167 |          |
|--------|----------|
|        | Continue |
|        |          |

B. If you previously chose to authenticate by Text Message, select "Send Code."

Enter the verification code in the field and click "**Verify Code**."

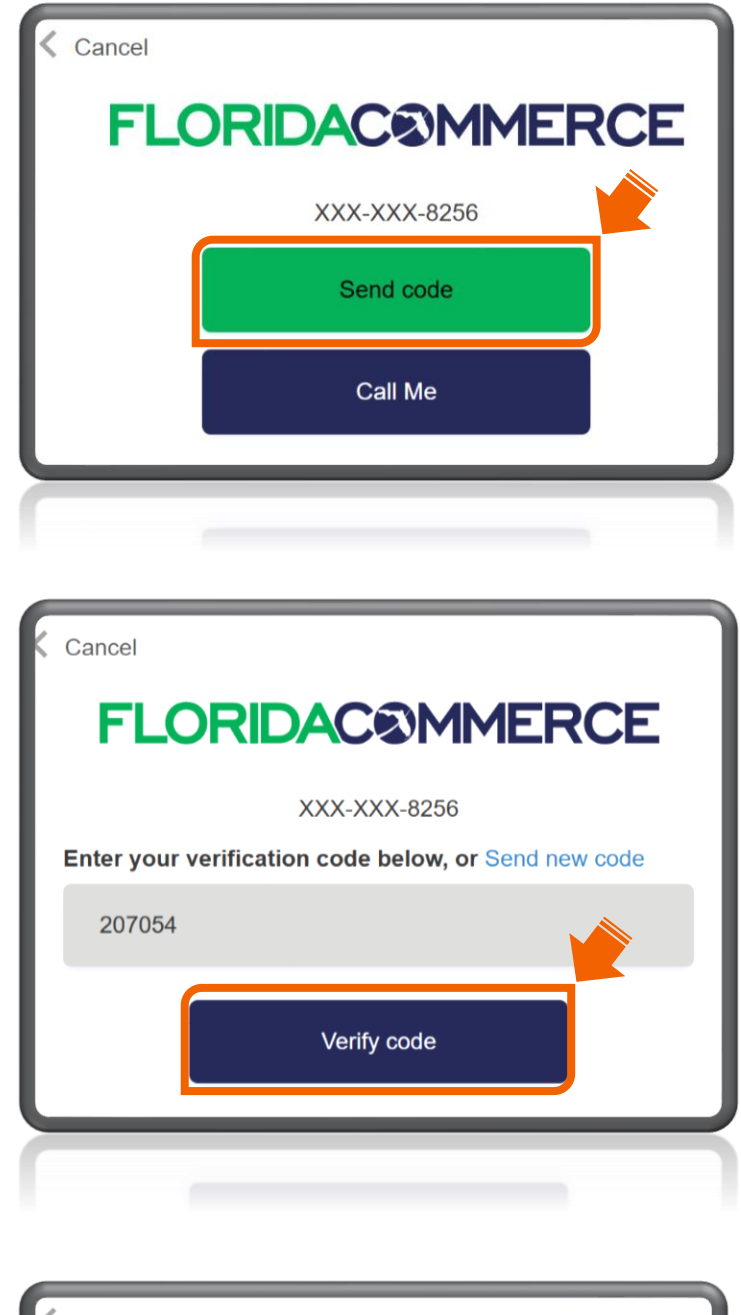

**C.** If you previously chose to authenticate by **Phone Call**, select "**Call Me**" (you will receive an automated call).

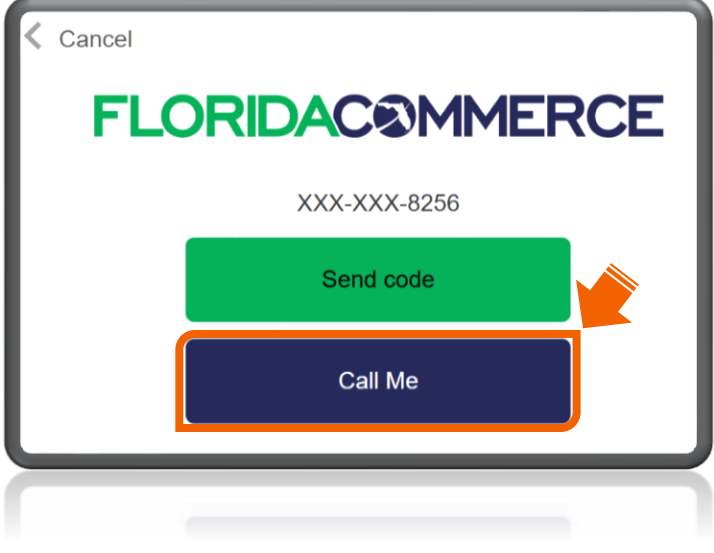

Once you answer the phone call, **press the pound key (#)** to verify and continue.

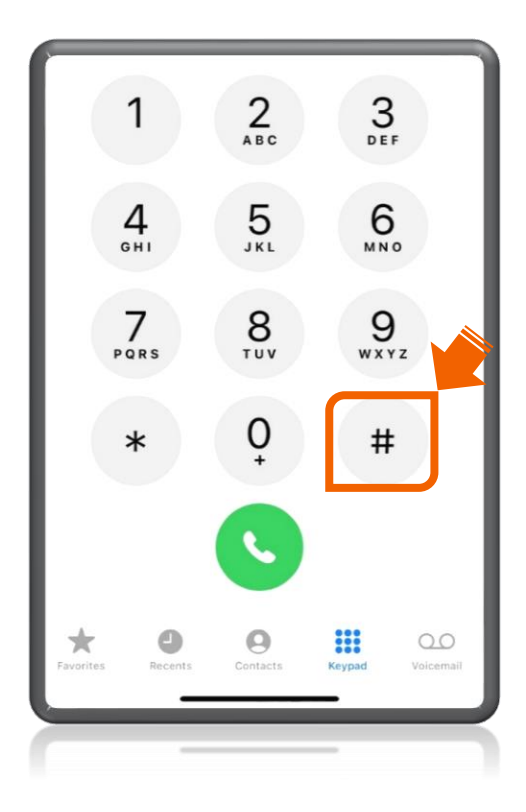

Note: The next screen will automatically appear.

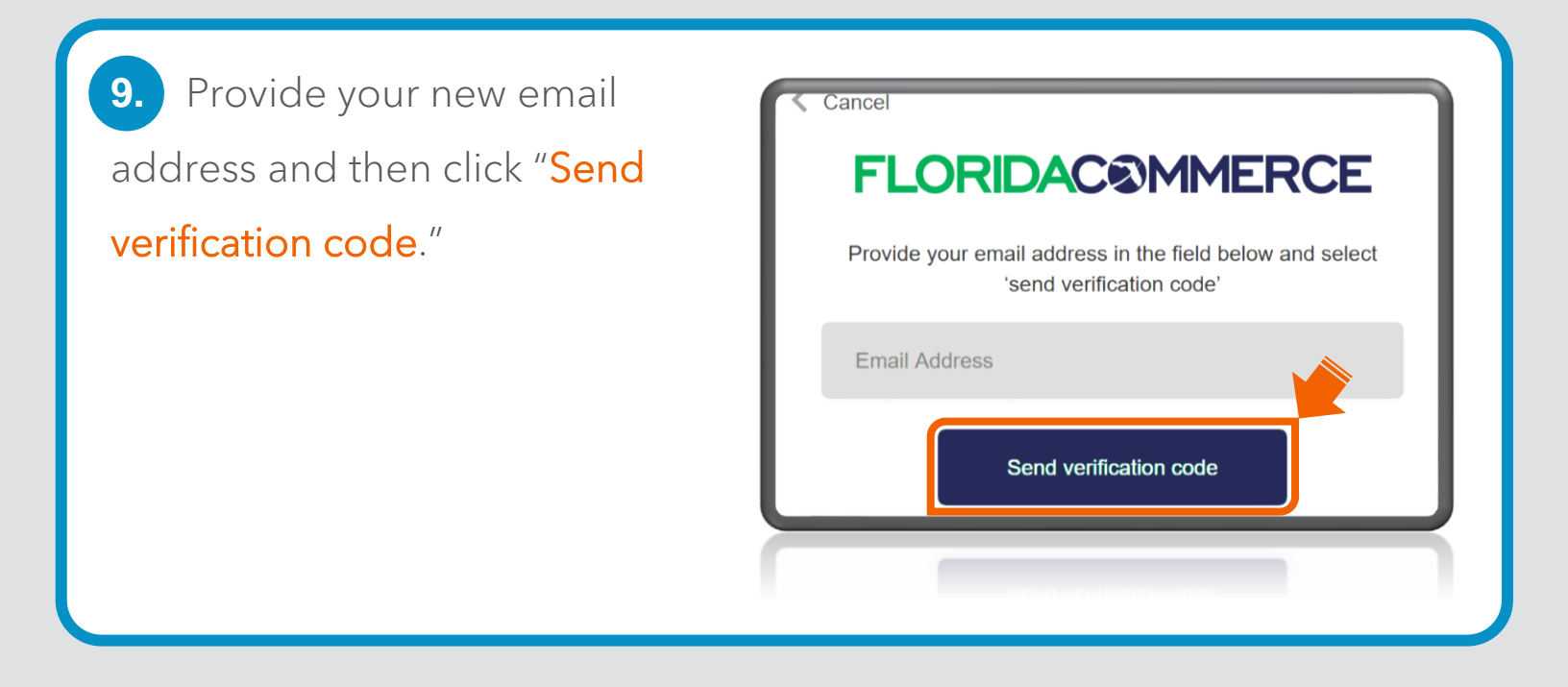

**10.** Open the email and locate the verification code.

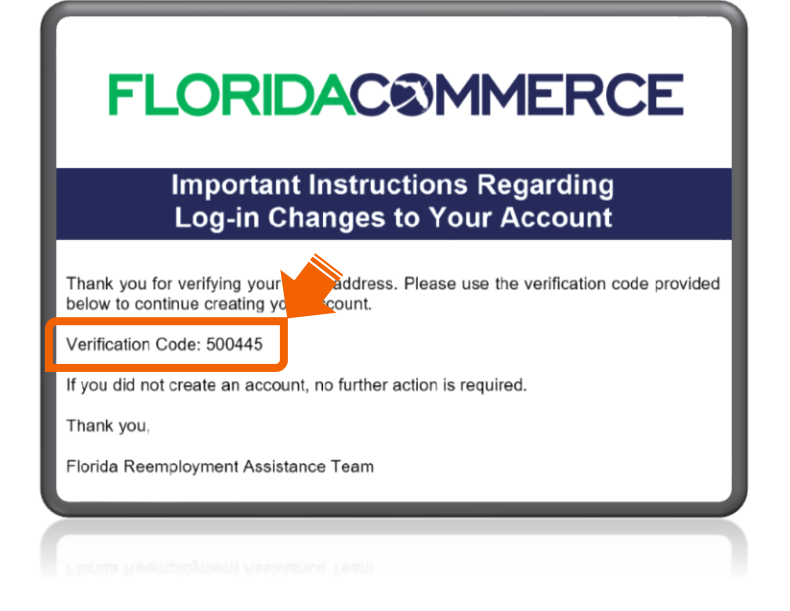

Note: The email will come from Alerts@noreply.deo.myflorida.com. If you do not receive the email, verify the email address you provided is correct and check your spam and junk folders.

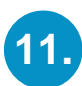

**11.** Enter the verification code

that was sent to your email address and click "Verify code."

| Careed                                                                                                    |  |
|----------------------------------------------------------------------------------------------------|--|
| Cancel                                                                                                    |  |
| FLORIDAC®MMERCE                                                                                                    |  |
|                                                                                                    |  |
| Provide your email address in the field below and select<br>'send verification code'                                                                     |  |
| A verification code has been sent to the email address<br>provided. Please provide the verification code in the field<br>below and select "Verify Code." |  |
| example2@mail.com                                                                                                    |  |
| 238142                                                                                                    |  |
| Verify code Send new code                                                                                                    |  |
| Verify code Send new code                                                                                                    |  |

You have completed the process to update the email address for your Reemployment Assistance account!

## **FLORIDAC®MMERCE**

Thank you for updating your FloridaCommerce account email. Your updates are now completed. Please visit <u>FloridaJobs.org</u> for log-in access or additional information.

I know my Email address, but I no longer have access to it: (Complete steps 12-20)

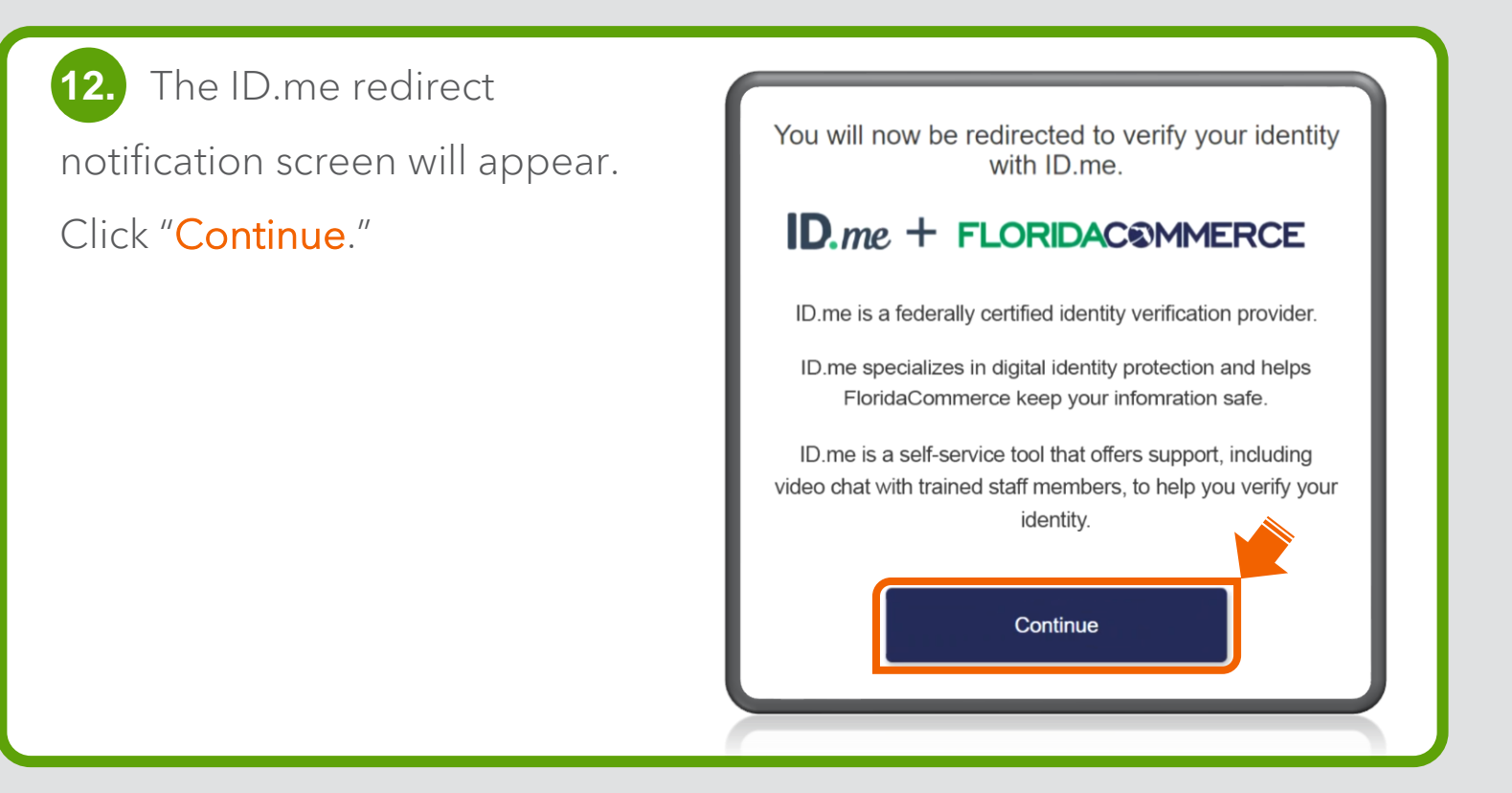

| ssword and then click | Sign in to ID.me                                |
|-----------------------|-------------------------------------------------|
| gn in."               | New to ID.me?<br><u>Create an ID.me account</u> |
|                       | Email                                           |
|                       | Enter your email address                        |
|                       | Password                                        |
|                       | Enter password                                  |
|                       | Sign in                                         |
|                       |                                                 |

14. Complete the sign in process. (This step may vary depending on the verification method you selected when creating your ID.me account.)
Click "Continue."

| COMPLETE YOUR SIGN IN                                                                    |  |  |
|------------------------------------------------------------------------------------------|--|--|
| 1)3                                                                                      |  |  |
| Confirm your phone number                                                                |  |  |
| Please check your phone for the 6-digit code that we just sent to you at (***) ***-*319. |  |  |
| Enter the 6-digit code                                                                   |  |  |
|                                                                                          |  |  |
| Didn't receive the code? <u>Send it again</u>                                            |  |  |
| Go back Continue                                                                         |  |  |
|                                                                                          |  |  |
|                                                                                          |  |  |

Note: You will automatically be redirected back to FloridaCommerce.

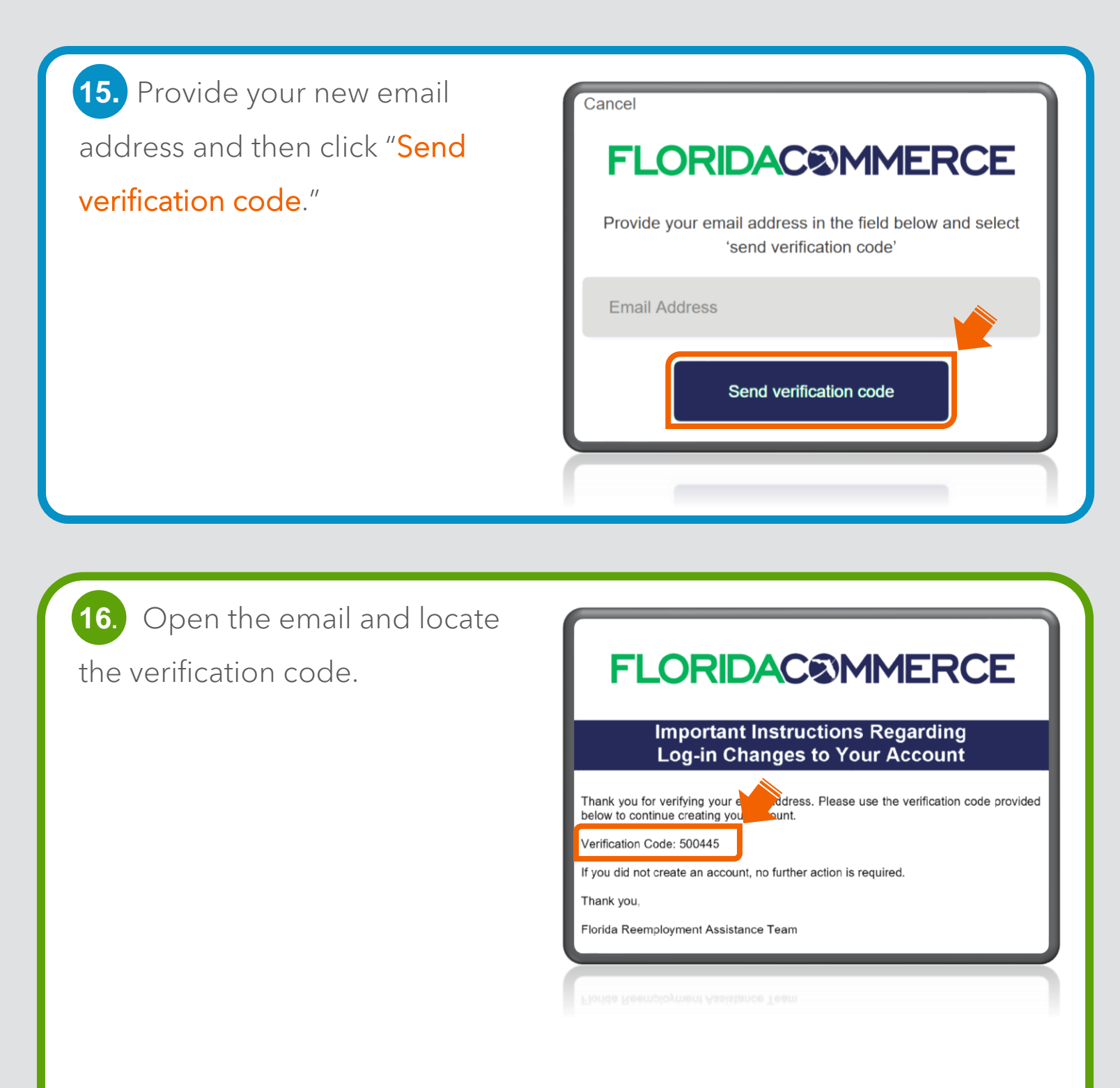

Note: The email will come from Alerts@noreply.deo.myflorida.com. If you do not receive the email, verify the email address you provided is correct and check your spam and junk folders. **17.** Enter the verification code that was sent to your email address and click "**Verify code**."

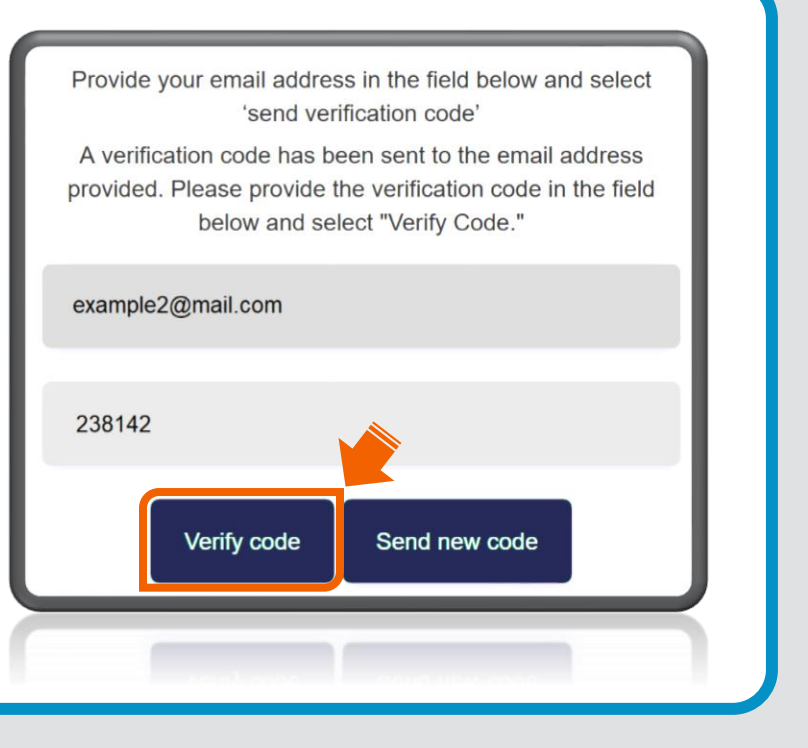

**18.** Enter a new password for your Reemployment Assistance account. Confirm the new password and then click "Continue."

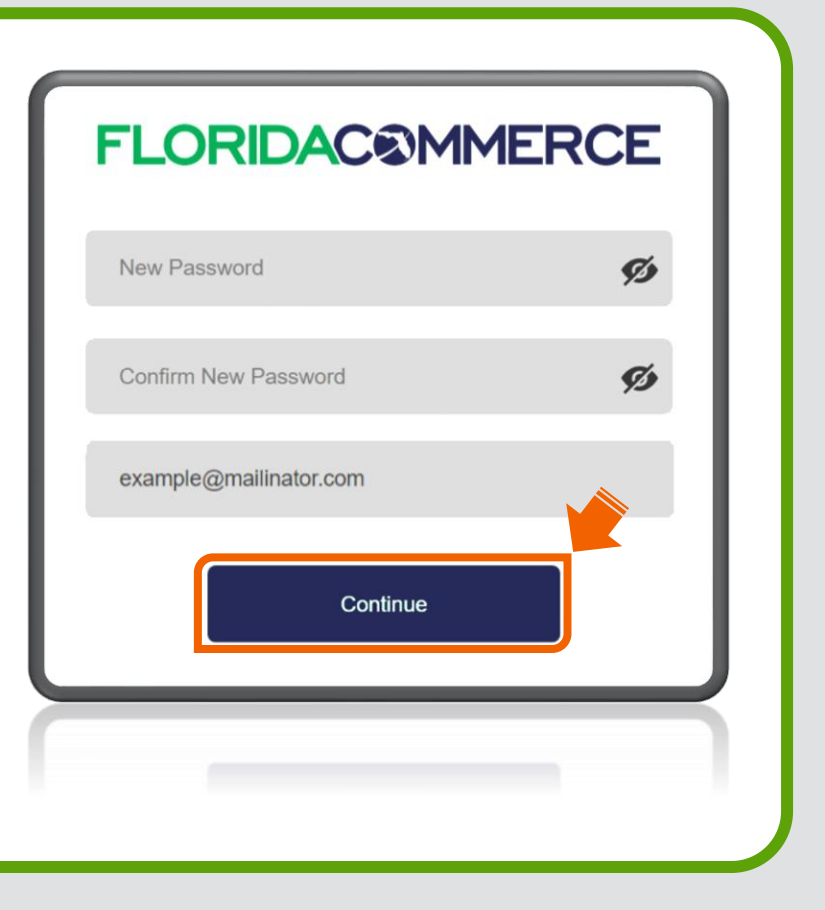

 You will reestablish your authentication method for your Reemployment Assistance account.

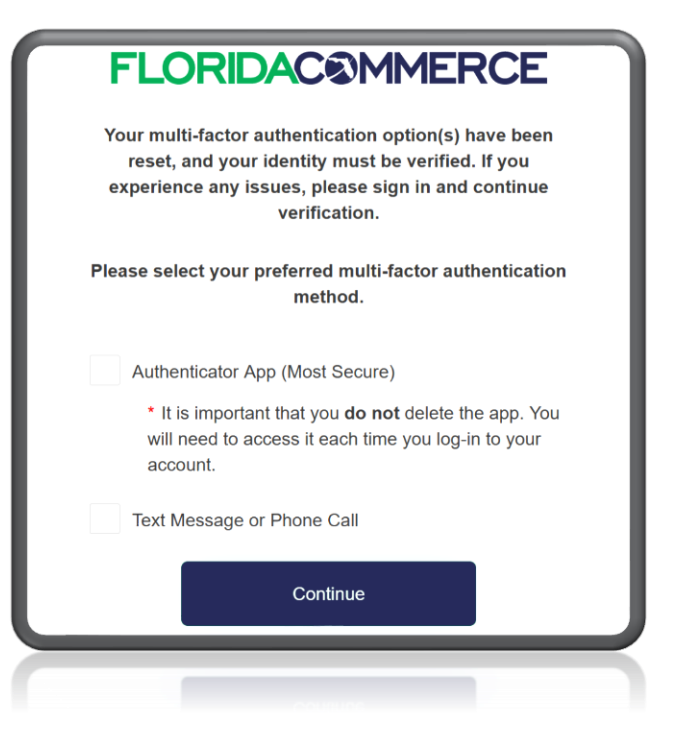

Note: For assistance with this process please review the <u>Guide for Accessing Your Reemployment Assistance (RA) Account</u>.

20. After you complete the Multi-factor Authentication setup process, your Reemployment Assistance account login email address will be updated.

## **FLORIDAC®MMERCE**

Thank you for updating your FloridaCommerce account email. Your updates are now completed. Please visit <u>FloridaJobs.org</u> for log-in access or additional information.